## **Purchase a Parking Permit**

Purchase an SLCC Parking permit online using the instructions below:

- Log in to MySLCC
- Click on Campus Life tab
- Click on Purchase Parking Permits/Pay Citations
- Click on the MySLCC button
- Select Add New Vehicle and enter your vehicle information
- After adding all your vehicles (students are allowed up to 2), click on **Buy Permit**
- Select the type of permit you want, add your vehicles to the permit, and complete checkout.

Our Parking Services office can be contacted at 801-957-4011.